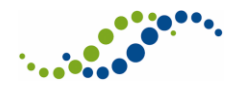

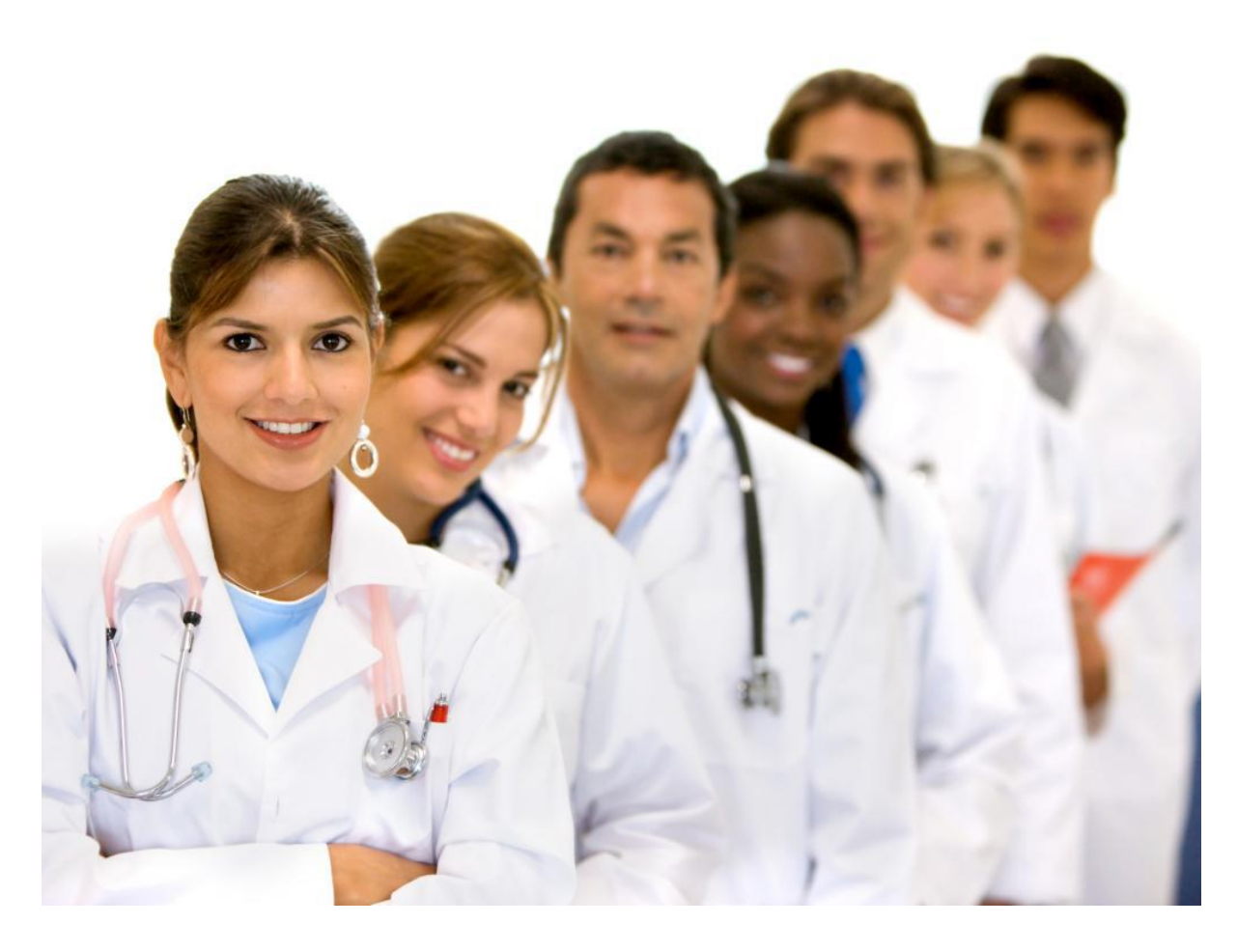

# Course Manager V2

# Course Booking Management System (CBMS)

Delegate User Guide

Hicom Technology Version 2.01

### August 2015

Intrepid: V10 is an online system designed to manage trainees and their education, and forms part of the Intrepid HR software suite used to administer training, education and career progression in the healthcare section.

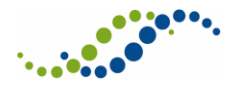

# Table of Contents

| 1  | Intro | duction                         | 4  |
|----|-------|---------------------------------|----|
|    | 1.1   | Overview                        | 4  |
| 2  | Gett  | ing Started                     | 5  |
|    | 2.1   | Accessing the System            | 5  |
|    | 2.2   | CBMS Home Screen                | 6  |
| 3  | Regi  | ster for a Delegate Account     | 8  |
| 4  | Sear  | ching for Courses and Events    | 11 |
|    | 4.1   | Courses                         | 11 |
|    | 4.2   | Events                          | 13 |
| 5  | Bool  | king on an Event                | 16 |
| 6  | Pack  | ages                            | 18 |
|    | 6.1   | Viewing Packages                | 18 |
|    | 6.2   | Booking a Package               | 21 |
| 7  | Onli  | ne Payments                     | 24 |
|    | 7.1   | My Basket                       | 24 |
|    | 7.2   | Deposit                         | 25 |
|    | 7.3   | Clear Basket                    | 26 |
|    | 7.4   | Checkout                        | 27 |
| 8  | Adm   | inistration of Delegate Account | 30 |
|    | 8.1   | My Account                      | 30 |
|    | 8.1.1 | Changing your Email Address     | 30 |
|    | 8.1.2 | Changing your Password          | 31 |
|    | 8.2   | My Personal Details             | 31 |
|    | 8.3   | My Courses/Conferences          | 32 |
|    | 8.4   | My Requirements                 | 34 |
|    | 8.5   | My Course Evaluations           | 35 |
|    | 8.6   | My CPD Calculator               | 37 |
|    | 8.7   | My Certificates                 | 37 |
|    | 8.8   | My Basket                       | 38 |
|    | 8.9   | My Messages                     | 38 |
| 9  | Othe  | er Features                     | 41 |
| 10 | D     | ocument Revision History        | 42 |

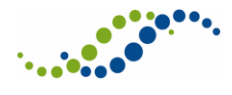

# Distribution

Although this user guide is expected to be distributed across the CBMS Delegate user base, this document is confidential and must <u>not</u> be made available publically or distributed to persons outside of your organisation.

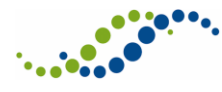

# 1 Introduction

This guide is to assist you with setting yourself up as a delegate and navigating through to book yourself on Courses, administer your account and also provide feedback to help improve services for future courses.

## 1.1 Overview

The Course Manager system allows Delegates to book onto a course or event online, submit cancellation requests and email administrators questions about courses.

Courses are the shell; they contain basic information regarding the course. An Event is a specific instance of a course. There may be one or more Event dates for a Course, but each Event in a Course follows the same programme.

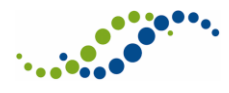

# 2 Getting Started

## 2.1 Accessing the System

When first accessing the System you will be presented with the **CBMS login** page, where you can search for specific Course and Events prior to logging on.

### The **CBMS login** screen is displayed.

| intrepid:co                                                                                                    | urse booking management syster                                                                                                    | n NHS                                                                                                    |
|----------------------------------------------------------------------------------------------------|----------------------------------------------------------------------------------------------------|----------------------------------------------------------------------------------------------------|
| 3 01234 567890                                                                                                    | Welcome to the Course Booking Management System                                                                                                    | (CBMS)                                                                                                    |
| GENERAL                                                                                                    | This system provides course/conference and event informati<br>Conferences Centre, on behalf of <i>Health Education Wesse</i><br><i>Leadership Academy</i> .                                                                          | on for all courses and conferences offered by the Courses and<br>x, Health Education Thames Valley and Thames Valley                                                                                                    |
| łome<br>Courses/Conferences<br>Events                                                                                                    | Following the one-step registration process you will be able t<br>interest in courses or conferences and follow the progress of                                                                                                    | to book and pay online for places on events, register your<br>your bookings via your 'My Courses & Conferences' section.<br>read more                                                                                                    |
| SIGN IN<br>Email address:<br>Password:<br>⇒sign-in                                                                                                    |                                                                                                    | EVENTS BY MONTH Search for a course or conference by name or browse events by expanding the required month from the list below:           Image: Constraint of the image: Constraint of the image: Constraint of |
| Forgotten your<br>password?                                                                                                    | COURSES/CONFERENCES                                                                                                    | <ul> <li>→ July 2014</li> <li>→ August 2014 (1)</li> </ul>                                                                                                    |
| Register here Unauthorised access to                                                                                                    | View available courses and conferences by clicking on the hyperlinks below                                                                                                    | September 2014     October 2014                                                                                                    |
| this system is strictly<br>forbidden.<br>Under the Computer<br>Misuse Act 1990 it is a<br>crime to knowingly<br>access this or any other<br>system or modify its<br>contents without<br>permission. | <ul> <li>All Courses &amp; Conferences (137)</li> <li>Computing and IT (30)</li> <li>Conferences (10)</li> <li>Educator and Trainer Development (4)</li> <li>Leadership and Management (9)</li> <li>Medical Specialty (1)</li> </ul> | <ul> <li>November 2014</li> <li>December 2014</li> <li>January 2015</li> <li>February 2015</li> <li>March 2015</li> <li>April 2015 (2)</li> </ul>                                                                                                    |
| Hicom Technology                                                                                                    |                                                                                                    |                                                                                                    |
| )EMOWEB01/2.16                                                                                                    | About Us   Contact Us   Feedback   FAQs   Terms 8                                                                                                    | & Conditions   Cancellation & Refund Policy   Data Protection                                                                                                    |

© Hicom Technology 2014 Fig 2.1 CBMS login screen

From this screen you can do the following:

- Login to CBMS by entering your email and password into the fields located within the **Sign In** panel on the left-hand side, in the area outlined in red in Fig 2.1 above
- Register for an account, in the area outlined in orange in Fig 2.1 above. For further details see section 3
- View available Courses and Conferences by clicking on the hyperlinks and searching for a Course/Conference by name or browse Events by expanding the required month, for further details see section 4

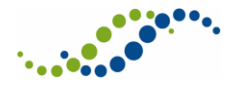

- Reset your password, in the area outlined in green in Fig 2.1 above
  - When you click on forgotten your password you are taken to the reset password screen, as shown in Fig 2.2 below. Enter your email address and click on Reset password. You will be emailed a new password

| RESET PASSWORD                                                                                                    | заск 🤇         |
|----------------------------------------------------------------------------------------------------|----------------|
|                                                                                                    |                |
| Please enter your email address and use the link below to reset your password. A new password will be generated ar<br>via email. | id sent to you |
| Email address:                                                                                                    |                |
| → Reset password                                                                                                    |                |
| IMPORTANT NOTE REGARDING PASSWORDS                                                                                               |                |
| Passwords stored in this application are encrypted and cannot be retrieved directly.                                             |                |
| This application will reset your password and email the newly generated password to your email account.                          |                |
| Fig 2.2 Reset password screen                                                                                                    |                |

### 2.2 CBMS Home Screen

When you have logged onto the system there are numerous functions that will be available to you, which will be covered in this section.

Once you have an account and logged into CBMS you will be taken to the CBMS home screen.

The **CBMS Home Screen** is displayed.

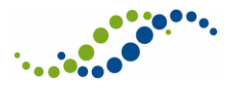

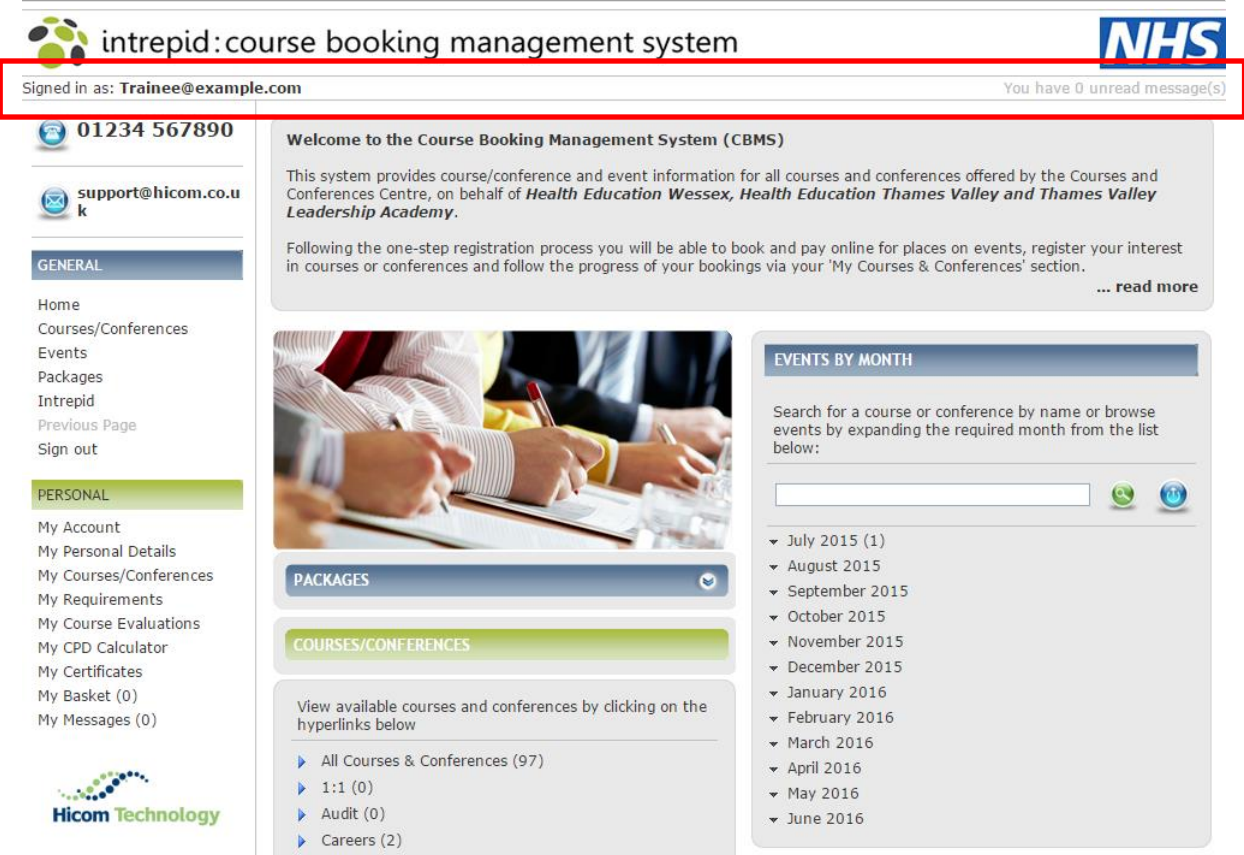

```
Fig 2.3 CBMS home screen
```

At the top of the Home screen is the **Notification Bar**, in the area outlined in red in Fig 2.3 above. This displays the currently logged in user on the left and number of unread messages on the right.

On the left hand side are the menu items. These direct you to the various pages within the system. As you click on an option from the left hand menu, the menu on the left may change to reflect additional sub-menu items within. To direct back to the original menu, click either 'cancel', 'back' or 'Home'.

From the Home Screen you can perform the following actions:

- View available Courses and Conferences by clicking on the hyperlinks and searching for a Course/Conference by name or browse Events by expanding the required month
- Access your **Personal** account information by selecting the relevant sub-category from the left-hand menu

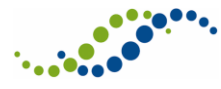

# 3 Register for a Delegate Account

If you need to create an account, from the CBMS login page select **register here** as shown in Fig 2.1, in the area outlined in orange.

**Note** that self-registration for CBMS may not be possible, depending on individual system configuration.

The **Register** screen is displayed.

| REGISTER                                                                                                    | SUBMIT 👩             |  |  |  |  |
|----------------------------------------------------------------------------------------------------|----------------------|--|--|--|--|
|                                                                                                    |                      |  |  |  |  |
| Thank you for choosing to register. Please enter your personal details below and click SUBMIT above.                                                                                                    |                      |  |  |  |  |
| Please note that we will communicate with you via email. You should provide a secure and individual email a check regularly.                                                                                                    | address which you    |  |  |  |  |
| Wessex or Oxford Deanery trainees/Educational Supervisors                                                                                                    |                      |  |  |  |  |
| If you are a Wessex or Oxford Deanery trainee or a Wessex Deanery Educational Supervisor your details sho<br>populated with information from your secure Deanery 'Intrepid' database record.                                                                                          | uld be automatically |  |  |  |  |
| If you do not register with the correct email address which is held on your Deanery Intrepid database record your<br>details will not automatically populate and the system will not recognise you as a Wessex or Oxford Deanery<br>trainee or Wessex Deanery Educational Supervisor. |                      |  |  |  |  |
| If you find any information missing, incorrect or you wish to amend the email address that is held on your Deanery Intrepid database record, please contact 01962 718501 and we will make/request the necessary changes for you.                                                      |                      |  |  |  |  |
| * Mandatory fields are shown in bold                                                                                                    |                      |  |  |  |  |
| Email address:                                                                                                    |                      |  |  |  |  |
| Confirm email<br>address:                                                                                                    |                      |  |  |  |  |
| Password:                                                                                                    |                      |  |  |  |  |
| Confirm password:                                                                                                    |                      |  |  |  |  |
| Fig 3.1 Register screen                                                                                                    |                      |  |  |  |  |

The first section of the screen is where you can set up your account credentials.

• Enter and confirm your Email address and Password

The rest of the register screen is for you to enter personal details and any specific requirements that you may have, as shown in Fig 3.2 below.

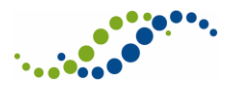

| Are you a<br>Clinician?:<br>Delegate type:<br>Job title:                                               | ○ Yes ○ No                                |                                                                                                    |
|----------------------------------------------------------------------------------------------------|-------------------------------------------|----------------------------------------------------------------------------------------------------|
| Surname:<br>Forenames:<br>Known as (forename):<br>Sex:<br>Date of birth<br>(dd/mm/yyyy):<br>Telephone: |                                           | Address type:   Address 1:   Address 2:   Address 3:   Post town:   County:   Post code:     SEARCH |
| Specialty:<br>Performer<br>number:                                                                     | <b>▼</b>                                  | Registration type:<br>Registration<br>number:<br>(If you are a trainee please enter N/A)            |
| Dietary requirements:<br>Personal biography:                                                           |                                           |                                                                                                    |
| Please confirm you                                                                                     | agree to the Terms of Registration by tio | king this box Terms and Conditions                                                                  |

#### Fig 3.2 Continuation - register screen

Complete the details as follows:

- Select Yes or No to Are you a Clinician, and your Delegate type
  - Note, depending on what you put as a answer to Are you a Clinician? Will determine on what Delegate types appear. Delegate types are used to determine what job role you do and therefore what courses and events are suited to you. These are controlled by system administrators so if you have any issue about what delegate type you should be in or have an issue with your delegate type then please speak to them. Once a delegate type is chosed then the rest of the fields will become avalible to fill in. Please give as much info as possible.
- Enter your personal details and any relevant details with regards to **Dietary requirements** and **Personal biography**
- Select and read the **Terms and Conditions** and if in agreement click in the tick-box alongside
- Once all details have been completed scroll to the top of the screen and click on **Submit**, in the area outlined in red in Fig 3.1 above. This will then create your delegate account
  - Please keep a note of your password which is case sensitive but this can be reset using the **Forgotten your password** link, see Fig 2.2 in section 2.2 for more details

The **Registration Successful** screen is displayed.

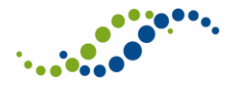

REGISTRATION SUCCESSFUL

Welcome Angharad Henniker-Parker.

Thank you for registering with the Course Booking Management System (CBMS).

You are now signed in.

Your account credentials will be forwarded to you via email.

Please be aware that receipt times are beyond this system's control and receipt of the registration email may take longer than anticipated.

Fig 3.3 Registration successful

Your account has now been set up and you will receive an email confirmation.

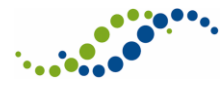

## 4 Searching for Courses and Events

Courses and Conferences are grouped by category for ease of searching or alternatively an instance of a Course, known as an Event, can be viewed by month. All Courses or Events can be viewed in a list format by clicking on 'Course/Conferences'. These pages contain options at the top of the page allowing filtering of the lists to show specific Courses or Events based on their location or content.

Note, you can search for a course when you are **not** Signed In.

### 4.1 Courses

There are two ways in which you can search for a Course/Conference, from the left-hand menu and from the home screen.

From the **General** menu on the left-hand side select **Courses/Conferences**.

### The **Course/Conference** search screen is displayed.

| SEARCH                                                                                                    | васк 🧭                                                                                                    |
|----------------------------------------------------------------------------------------------------|----------------------------------------------------------------------------------------------------|
| All available courses and conferences are display<br>or use the filters to tailor the list to show the co | in the list below. Browse the full list, search for a course or conference by nan<br>ses or conferences which are of interest to you. |
| Course/Conference: Category: Delegate type:                                                               | Grade:<br>▼ Band:<br>▼ Location:<br>Grade:<br>▼ 00 Clear                                                                              |
| SEARCH RESULTS                                                                                            |                                                                                                    |
| Course/Conference                                                                                         | <u>Course/Conference type</u>                                                                                                    |
| Acute Simulation Day                                                                                      | GOR: F1 Mandatory                                                                                                    |
| Advanced Life Support                                                                                     |                                                                                                    |
| AHP TEST                                                                                                  |                                                                                                    |
| ALEX TEST                                                                                                 |                                                                                                    |
| Anaesthesia Test Conference                                                                               |                                                                                                    |
| Anatomy 1 (Upper Limb)                                                                                    | Computing and IT                                                                                                    |
| Annual SAS Conference 2014                                                                                | Conferences                                                                                                    |
| ARCP Chairs Training                                                                                      | Educator and Trainer Development                                                                                                    |
|                                                                                                    |                                                                                                    |

From this screen you can do the following:

- Use the search criteria to narrow the results
- Within the search results view a list of the Courses available to you
- View a specific Course by clicking on the name on doing so the **Course/Conference** screen will be displayed as shown in Fig 4.2 below.

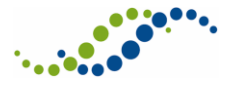

The **Course/Conference** details screen is displayed.

| COURSE/CONFERENCE DETAILS                                                                                                    | васк 🧕         |
|----------------------------------------------------------------------------------------------------|----------------|
| Trauma Response                                                                                                    | PROGRAMME      |
|                                                                                                    |                |
|                                                                                                    |                |
|                                                                                                    | ASK A QUESTION |
| http://www.parkavenuehotel.ac.uk                                                                                                 |                |
| EVENT DATES AIMS TARGET AUDIENCE DOCUMENTS                                                                                       | COMMENTS       |
| COMMENTS                                                                                                    |                |
| <b>No parking on site</b><br>Please be aware that you will not be able to park on site - the nearest parking is the park and riv | de             |

Fig 4.2 Course/conference details screen

This screen has all the information that you will need to know about the Course including the Course **Programme** and **Information**, once clicked on these will download in a PDF format.

To see detailed information for a Course click on each tab in-turn to see the following:

- **Event dates** within the course
- The **Aims** for the course
- Target Audience as to who this course is designed for
- Any **Documents** associated to the course

Any other information will be displayed within the **Comments** tab**Note**, all these fields are populated when the Course is created by an administrator.

Should you have any questions in relation to the Course you can contact the administrator by clicking on **Ask a Question** on doing so a message pop-up screen will be displayed as shown in Fig 4.3 below.

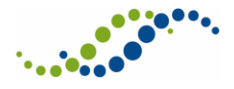

**RECORD DETAIL** 

| Linked to:<br>Course/Conference | Course<br>: Trauma Response | <ul><li>⊙ Send</li><li>⊙ Cancel</li></ul> |
|---------------------------------|-----------------------------|-------------------------------------------|
| Subject:                        |                             |                                           |
| Message:                        |                             |                                           |

Fig 4.3 Message pop-up – course

Enter a **Subject** and **Message** then click on **Send**. Another pop-up will display informing you that the message has been sent correctly, click on Ok you are returned to **Course/Conference** details screen.

## 4.2 Events

There are two ways in which you can search for an Event, from the left-hand menu and from the home screen

There can be multiple Events in a Course. For example if the Course is running over multiple days/weeks or there are different venues doing the same Course etc. You can also register interest in the Course and the system will alert you if/when new events are added to the Course. Useful when there are no spaces left on the current events.

From the **General** menu on the left-hand side select **Events**.

The **Events** screen is displayed.

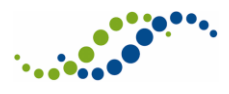

Intrepid V10 Course Booking Management System (CBMS) Delegate User Guide – Confidential Four

| SEARCH                                                                                  | _                                     | _                                           |                                            | васк 🧿                                                                                     |
|-----------------------------------------------------------------------------------------|---------------------------------------|---------------------------------------------|--------------------------------------------|--------------------------------------------------------------------------------------------|
|                                                                                         |                                       |                                             |                                            |                                                                                            |
| All available events ar<br>to tailor the list to she                                    | re displayed in th<br>ow the events w | he list below. Brow<br>which are of interes | se the full list, search<br>t to you.      | for a course or conference by name or use the filters                                      |
| Course/Conference:<br>Category:<br>Delegate type:<br>Start date from:<br>Start date to: |                                       | ▼<br>▼                                      | Grade:<br>Band:<br>Location:<br>Town/City: | <ul> <li>▼ Output</li> <li>Search</li> <li>▼ Output</li> <li>● Clear</li> <li>▼</li> </ul> |
| SEARCH RESULTS                                                                          |                                       |                                             |                                            |                                                                                            |
| Course/Confere                                                                          | nce                                   | <u>Start date</u>                           | Venue                                      | Event state                                                                                |
| Trauma Response                                                                         |                                       | 31 Jul 15                                   | City of Mancheste                          | er Stadium Places Available                                                                |

Fig 4.4 Events screen

From this screen you can:

- Use the search criteria to narrow the results
- Within the search results see a list of the Events available to you
- View a specific Event by clicking on the name within the search results, on doing so the **Events detail** screen will be displayed as shown in Fig 4.5 below

The **Event** details screen is displayed.

| EVENT DETA               | MLS                                                     |                 |              |                       | _                            | ВАСК                      | 3         |
|--------------------------|---------------------------------------------------------|-----------------|--------------|-----------------------|------------------------------|---------------------------|-----------|
| Trauma  <br>31 Jul 15    | Response                                                |                 |              |                       |                              | INFORMATIO<br>ASK A QUEST |           |
| Information              |                                                         |                 |              |                       |                              |                           |           |
|                          | DATE(S)                                                 | TARGET AUDIENCE | REQUIREMENTS | DOCUMEN               | ITS                          | BOOK NOW                  |           |
| VENUE DETA               | AIL                                                     |                 |              |                       |                              |                           |           |
| Date:                    | 31 Jul 15                                               |                 | ļ            |                       | 0                            | Map Sa                    | atellite  |
| Start Time:<br>End Time: | : 05:00 PM<br>06:00 PM                                  |                 | rot + -      | duct.St               |                              | R                         | Stuart St |
| Venue:                   | City of Manc                                            | hester Stadium  |              | New Via               | •                            | lan Turin                 |           |
| Address:                 | Rowsley Stree<br>Manchester<br>Greater Manch<br>M11 3FF | t<br>nester     | 201          | phillips park Rd B    | Manchester<br>Regional Arena | n &                       | Asda Ea   |
| Telephone                | NOT SPECIFIE                                            | D               |              |                       | N-St                         |                           |           |
| Site URL:                | <u>Link</u>                                             |                 | Ce           | Ashto<br>Map data @20 | on New Rd                    | s of Use Report a m       | 1ap error |
| Fig 4.5 Event deta       | ail screen                                              |                 |              |                       |                              | Go to Google              | e maps    |

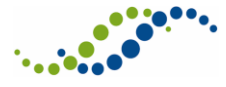

This screen has all the information that you will need to know about the Event. To see all the relevant information click on each tab in-turn to see the following:

- Within the **Date(s)** tab you will be able to see the start and end times along with Venue and contact details
- **Target Audience** as to who this event is designed for
- Event **Requirements** to fufill before booking
- Any **Documents** associated to the Event
- Book onto the Event, see section 5 for further details
- View relevant **Information**, such as aims and objectives
  - $\circ$   $\,$  Once clicked on this will download in a PDF format  $\,$

**Note,** all these fields are populated when the Event is created by an administrator. Also note that you can only book on to an Event and not on to a Course.

Should you have any questions in relation to the Event you can contact the administrator by clicking on **Ask a Question** on doing so a message pop-up screen will be displayed as shown in Fig 4.6 below.

| RECORD DETAIL                                     |                                                 |        |
|---------------------------------------------------|-------------------------------------------------|--------|
|                                                   |                                                 |        |
| Linked to:<br>Course/Conference:<br>Course event: | Event<br>Trauma Response<br>30/07/2015 - 987654 | i Send |
| Subject:                                          |                                                 |        |
| Message:                                          |                                                 |        |

Fig 4.6 Message pop-up - event

Enter a **Subject** and **Message** then click on **Send**. Another pop-up will display informing you that the message has been sent correctly, click on Ok you are returned to **Course/Conference** details screen.

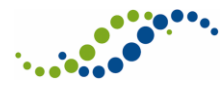

# 5 Booking on an Event

When you book on to an Event it will give you multiple options depending on what was included when the Course and Event were populated by an administrator.

Follow the steps in section 4.2 and locate the specific Event that you want to book onto.

From the **Event Details** screen click on the **Book Now** Tab.

Book Now tab screen is displayed.

| DATE(S) TARGET AUDIENCE REQUIREMENTS DOCUMENTS                                        | BOOK NOW |         |
|---------------------------------------------------------------------------------------|----------|---------|
| EVENT COSTS                                                                           |          |         |
|                                                                                       |          |         |
| Standard Event Fee(s)                                                                 |          |         |
| Any Delegate type                                                                     |          | £50.00  |
| Accommodation                                                                         |          |         |
| Holiday Inn, Winchester (04/08/2014)                                                  |          | £45.00  |
| Holiday Inn, Winchester (05/08/2014)                                                  |          | £45.00  |
| Holiday Inn, Winchester (06/08/2014)                                                  |          | £45.00  |
| Holiday Inn, Winchester (07/08/2014)                                                  |          | £45.00  |
| Subsistence<br>Lunch (04/08/2014)                                                     |          | £5.00   |
| Other                                                                                 |          |         |
| Course Material (Literature) (04/08/2014)                                             |          | £10.00  |
| Parking Permit (04/08/2014)<br>A voucher to allow unlimited parking during the event. |          | £100.00 |
| Total CALCULATE                                                                       | £0.00    |         |
| How did you hear about this Course/Conference?                                        |          |         |
|                                                                                       | воо      | к       |
| Fig 5.1 Book now screen                                                               |          |         |

Complete the details as follows:

- Click in the tick-box for the the event fees for your delegate type.
  - **Note**, this field may already be ticked depending on your delegate type but the example in Fig 5.1 is for any delegate type
- Select **Accommodation** and **Subsistence** if relevant along with any **Other** items such as, literature for event or permit parking
- You can **Calculate** the Total cost of the Event

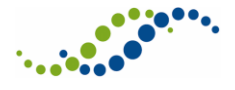

- Select from the drop-down as to how did you hear about this course/conference
- Confirm that you agree to the **terms & conditions** along with **cancellation & refund policy by select the tick-box alongside**

**Note,** depending on system configuration there may be a option next to **Book** saying **Add to Basket** so that you can add a course to **My Basket** and carry on browsing.

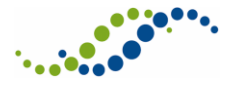

# 6 Packages

Packages are a number of Events that span a certain period of time. An administrator will create a Package if there are a number of Events that are mandatory in relation to one another i.e. if a delegate needs to book on all of the Events as they are dependent on completing each other, you can book on the Package and this will book all the Events associated for you.

## 6.1 Viewing Packages

To view Packages from the General menu on the left-hand side select Packages.

The **Packages** screen is displayed.

| SEARCH                                        |                                                                                 | васк 🧿                                                                                                    |
|-----------------------------------------------|---------------------------------------------------------------------------------|----------------------------------------------------------------------------------------------------|
|                                               |                                                                                 |                                                                                                    |
| All available package<br>the list to show the | es are displayed in the list below. Brov<br>courses or conferences packages whi | vse the full list, search for a package by name or use the filters to tailor<br>ch are of interest to you. |
| Package:<br>Delegate types:                   |                                                                                 | Search                                                                                                    |
| SEARCH RESULTS                                |                                                                                 |                                                                                                    |
| <u>Package</u>                                |                                                                                 | Start date                                                                                                 |
| Response T                                    |                                                                                 | 30-Jul-2015                                                                                                |
| Fia 6.1 Packaaes screen                       |                                                                                 |                                                                                                    |

From this screen you can do the following:

- Use the search criteria to narrow results
- See available Packages
- Select and view individual Packages

Once you have located the relevant Package click on the name of the package within the search results.

The **Package Details** screen is displayed.

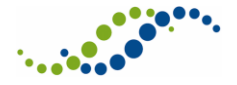

Intrepid V10 Course Booking Management System (CBMS) Delegate User Guide – Confidential Four

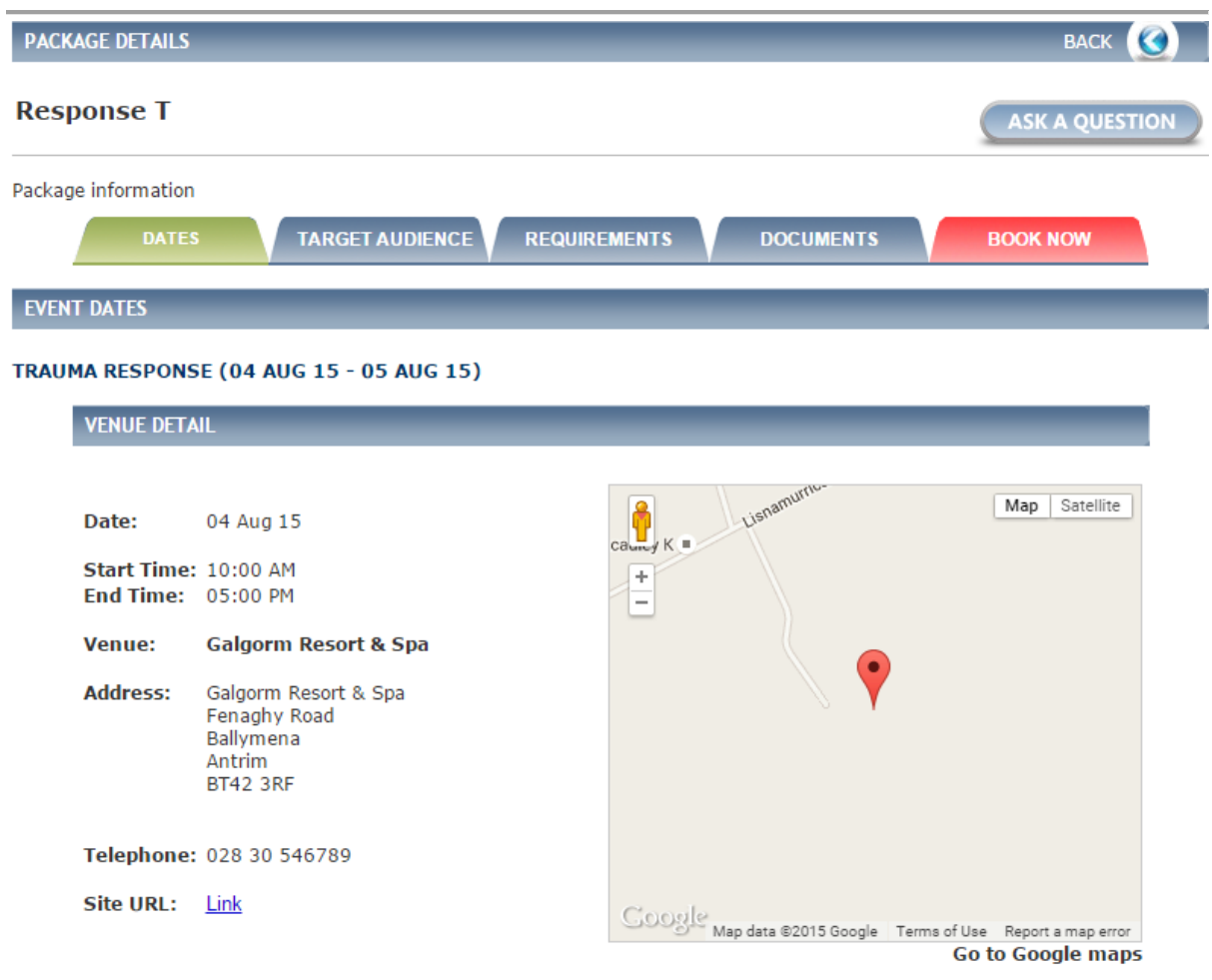

Fig 6.2 Package details screen

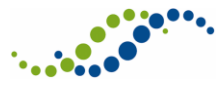

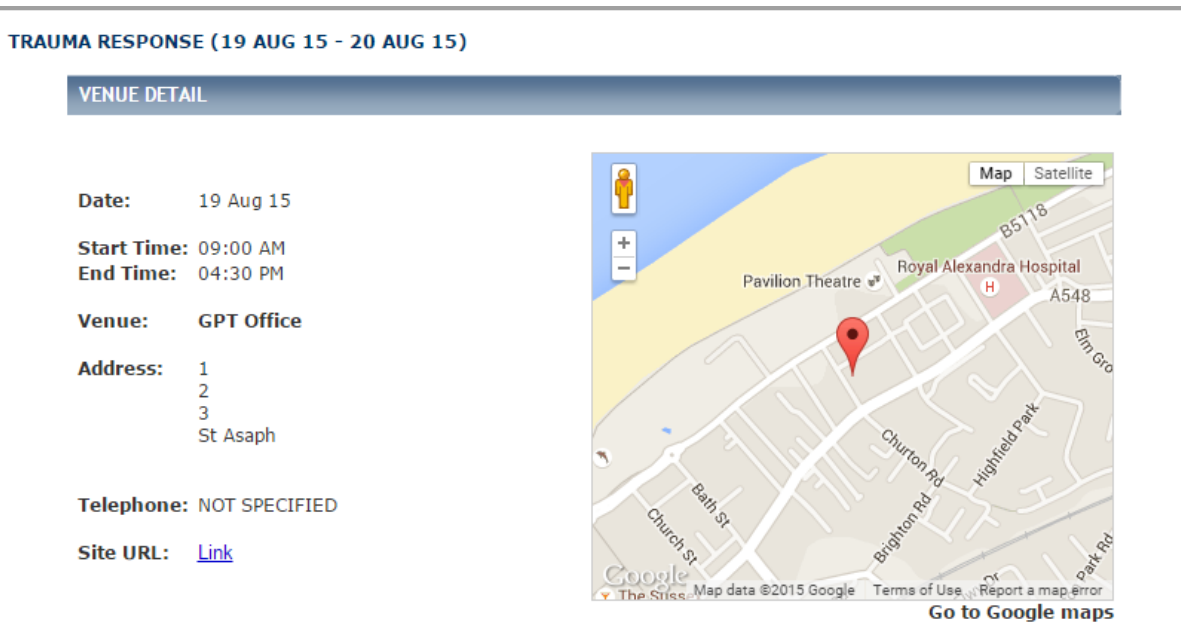

#### TRAUMA RESPONSE (13 AUG 15 - 14 AUG 15)

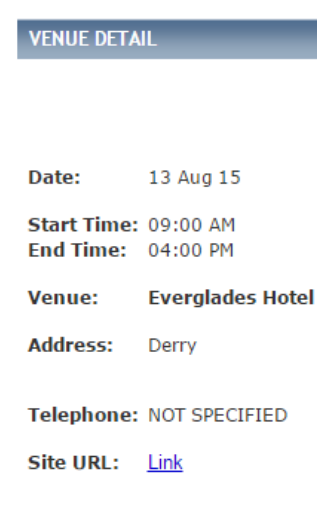

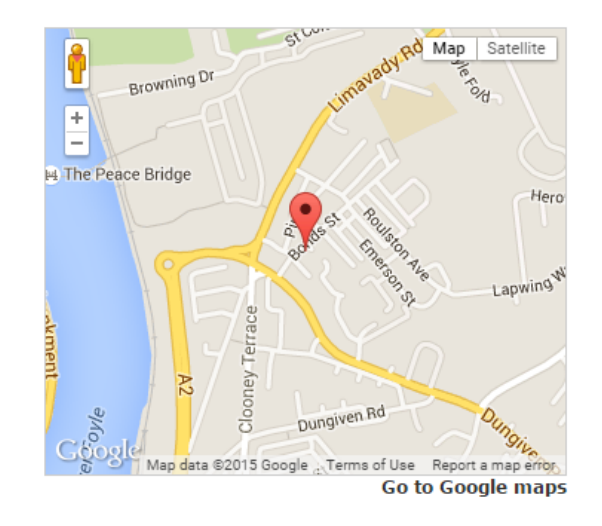

#### Fig 6.3 Continuation of package screen

From this screen you can see and do the following:

- Within the **Dates** tab you can see all the Events associated with this Package, giving the date, start and end time along with the venue details
- Target Audience as to who this Event is designed for
- Event Requirements to fufill before booking
- Any **Documents** associated to the Event or Course
- Book onto associated Events within the Package

**Note**, all these fields are populated when the Events and subsequent Package is created by an administrator.

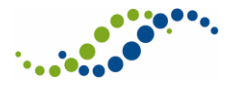

Should you have any questions in relation to the Package you can contact the administrator by clicking on **Ask a Question** on doing so a message pop-up screen will be displayed as shown in Fig 6.4 below.

| RECORD DETA            | IL                    |                  |
|------------------------|-----------------------|------------------|
| Linked to:<br>Package: | Package<br>Response T | i Send<br>Cancel |
| Subject:<br>Message:   |                       |                  |

Fig 6.4 Message pop-up - package

Enter a **Subject** and **Message** then click on **Send**. Another pop-up will display informing you that the message has been sent correctly, click on Ok you are returned to **Package** details screen.

## 6.2 Booking a Package

Within the **Package detail** screen select the **Book Now** tab.

The **Book Now** screen is displayed.

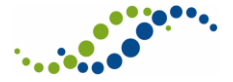

| Package information |                                              |         |    |  |
|---------------------|----------------------------------------------|---------|----|--|
|                     | DATES TARGET AUDIENCE REQUIREMENTS DOCUMENTS | BOOK NO | w  |  |
| EVEN                | T COSTS                                      |         |    |  |
|                     |                                              |         |    |  |
| TF                  | AUMA RESPONSE (04 AUG 15 - 05 AUG 15)        |         |    |  |
|                     |                                              |         |    |  |
|                     | Standard Event Fee(s)                        |         |    |  |
|                     | All delegates                                | £95.00  | ×. |  |
|                     |                                              |         |    |  |
| 🗆 TR                | AUMA RESPONSE (19 AUG 15 - 20 AUG 15)        |         |    |  |
|                     | Standard Event Fee(s)                        |         |    |  |
|                     | full fee                                     | £80.00  | I. |  |
|                     | Total CALCULATE                              |         |    |  |
| 🗆 TR                | AUMA RESPONSE (13 AUG 15 - 14 AUG 15)        |         |    |  |
|                     | Standard Event Fee(s)                        |         |    |  |
|                     | Any Delegate type                            | £65.00  | I. |  |
|                     | Total CALCULATE                              |         |    |  |
| 🗆 TR                | AUMA RESPONSE (30 JUL 15 - 31 JUL 15)        |         |    |  |
|                     | Standard Event Fee(s)                        |         |    |  |
|                     | All delegates                                | £66.00  |    |  |
| Fig 6.5 B           | ook now screen                               |         |    |  |

From this screen you can do the following:

- See all available Events within the Package
  - You can view each individual Event in more detail by clicking on the name of the Event in the area outlined in red in Fig 6.5 above, on doing so you will be taken to the Event screen
- Select and book onto the Events by clicking in the tick-box alongside

Once you have selected the relevant Events, scroll to the bottom of the page where you need to confirm your booking as shown in Fig 6.6 below.

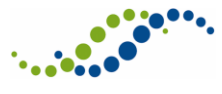

| How did you hear about this Course/Conference?                                                                                      |               |
|----------------------------------------------------------------------------------------------------|---------------|
| By ticking this box, I agree to provide all Requirements and accept the Terms & Conditions<br>and the Cancellation & Refund Policy. |               |
|                                                                                                    | ADD TO BASKET |
| Fig 6.6 Continuation - book now screen                                                                                              |               |

Complete the details as follows:

- Select from the drop-down as to how did you hear about this Course/Conference
- Click in the tick-box to accept the **terms and conditions** along with the **cancellation and refund policy**
- Click on **Add to basket**, on doing so you will be taken to **My Basket** screen where you can proceed to the checkout or clear basket, see section 7.1 for further details.

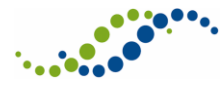

# 7 Online Payments

If the administrator has set up the online payment functionality against a specific Event, you will be able to book and make relevant payments to complete the booking process. These actions are carried out through the left-hand menu option **My Basket**; see section 7.1 for further details.

## 7.1 My Basket

If the system administrator has configured the system to allow online payments, once you have selected and booked onto Events those items will moved to **My Basket**, where you will need to either proceed to checkout or clear you basket to finalise the booking.

To access My Basket from the left-hand Personal menu select My Basket.

The **My Basket** screen is displayed.

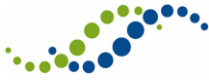

| MY BASKET                                                                                            | ВАСК 🧕                                                 |
|----------------------------------------------------------------------------------------------------|--------------------------------------------------------|
|                                                                                                    |                                                        |
| All bookings currently in your basket are shown below. You can remove indivi                         | idual/all bookings if you wish or proceed to checkout. |
| Please be aware that if any bookings remain in your basket when you sign ou<br>'Cancelled' bookings. | It they will automatically be transferred to your      |
| TRAUMA RESPONSE (19 AUG 15 - 20 AUG 15)                                                              | 2                                                      |
| Booking reference: 3318<br>Date added: 23 Jul 15                                                     | Amount (£): 80.00                                      |
| ▼ ACCOMMODATION                                                                                      |                                                        |
| ✓ ADDITIONAL OPTIONS                                                                                 |                                                        |
| ▼ <u>REQUIREMENTS</u>                                                                                |                                                        |
|                                                                                                    |                                                        |
| TRAUMA RESPONSE (04 AUG 15 - 05 AUG 15)                                                              | ×.                                                     |
| Booking reference: 3317<br>Date added: 23 Jul 15                                                     | Amount (£): 95.00                                      |
|                                                                                                    |                                                        |
| ADDITIONAL OPTIONS                                                                                   |                                                        |
| ▼ <u>REQUIREMENTS</u>                                                                                |                                                        |
|                                                                                                    |                                                        |
| Total                                                                                                | £175.00                                                |
| Deposit amount                                                                                       | £20.00                                                 |
| How do you wish to pay?                                                                              |                                                        |
|                                                                                                    | CHECKOUT CLEAR BASKET                                  |
| Fig 7.1 My basket                                                                                    |                                                        |

From this screen you can do the following:

- See a breakdown of costs associated with each Event
- Unselect a booked Event
- See your total amount payable and the **Deposit**, see 7.2 for further details
- Proceed to **Checkout** to make payment, see section 7.4 for further details
- Clear Basket of selected event bookings, see section 7.3 for further details

## 7.2 Deposit

If a deposit amount has been specified by the administrator it will be displayed in the area outlined in red in Fig 7.1 above. Should you try and put in a lower amount than the deposit then the following message will be displayed.

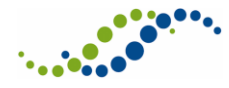

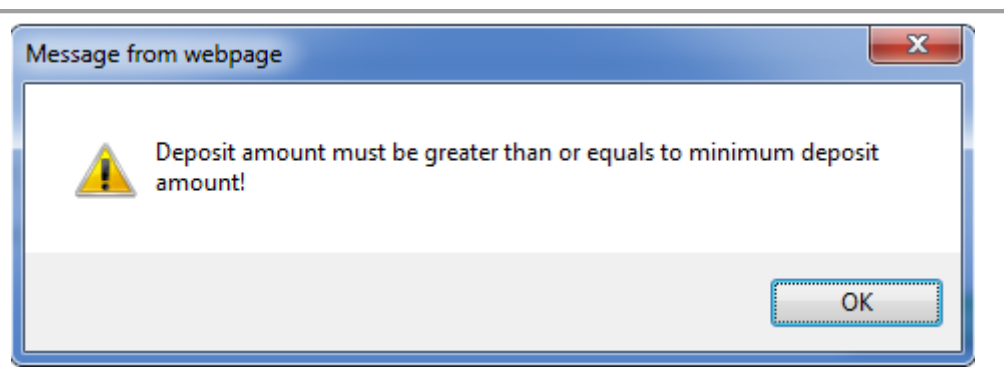

You can pay anything over and above the deposit amount but this allows the option to be able to pay in instalments. To make further payments follow the steps in section 7.4.

## 7.3 Clear Basket

There are two ways in which you can clear your basket, either through the My Basket screen or when you sign-out of CBMS.

From within My Basket screen scroll to the bottom of the page.

To clear your basket of bookings select **Clear Basket**. The following message is displayed:

| Message fr | om webpage                                                                   |
|------------|------------------------------------------------------------------------------|
| ?          | All items in your basket will be removed. Are you sure you want to continue? |
|            | OK Cancel                                                                    |

Fig 7.2 Confirmation message when removing basket items

### Click on **OK**

You are returned to **My basket** screen where all bookings have been removed as shown in Fig 7.3 below.

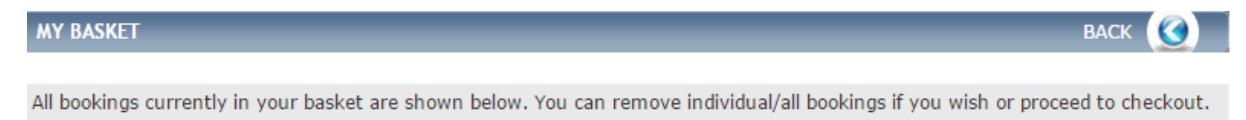

Please be aware that if any bookings remain in your basket when you sign out they will automatically be transferred to your 'Cancelled' bookings.

#### There are currently no items in your basket

#### Fig 7.3 Clear basket

**Note**, you can also indiviually deselect any of the Events by unticking them in the basket screen. That will take them out of the total amount to be paid.

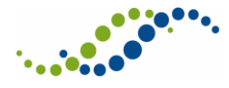

The second way to clear your basket is to click on Sign Out within the General left-hand menu.

The following mesasge is displayed:

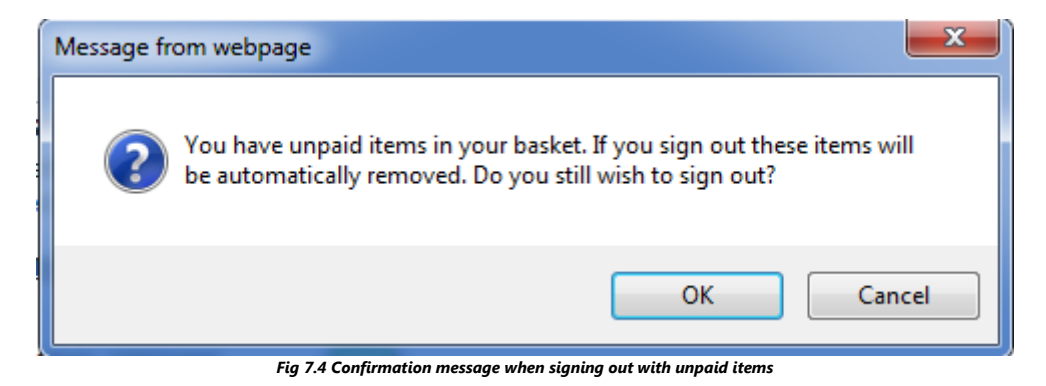

Click on **OK** 

You are returned to the **CBMS login** screen and all items in your basket will be removed.

## 7.4 Checkout

There are two online payment types. The first one is Debit Cards. This will have no effect on the total amount in your basket and will pay for just your events and options. The second is Credit Cards. When this option is selected an additional line of text will appear warning you that extra charges will be applied to your total, as shown in Fig 7.5 below. These charges are 2.9% + 20p. This will then automatically update the total.

From the **My Basket** screen once selections have been made scroll to the bottom of the page where you will see the **How do you wish to pay** drop-down, as shown in Fig 7.5 below.

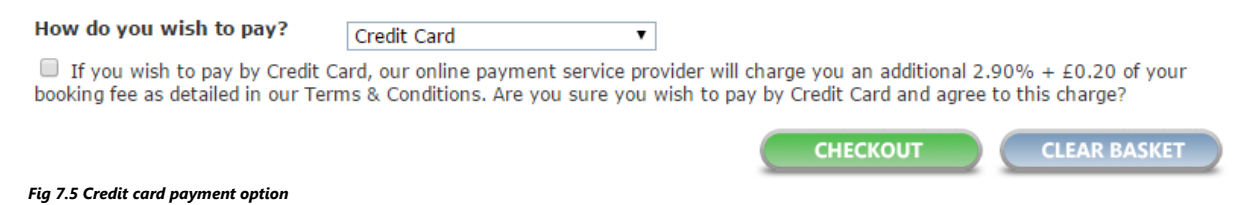

**Note**, if you select Credit Card as your payment method then you will need to click in the tick-box to agree with the extra charges.

Click on Checkout

The Payment method screen is displayed.

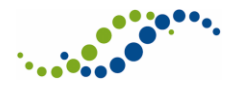

Multiple Course Booking BookingReference(s): 3318,3317

Choose one of the following payment methods:

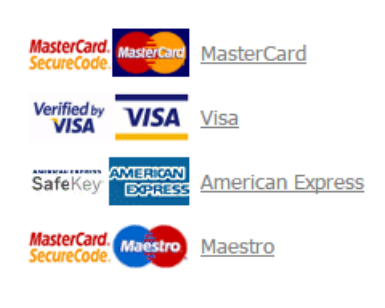

Fig 7.6 Payment method screen

Select the preferred payment method.

The personal payment details screen is displayed.

| Multipl        | e Course Booking           |
|----------------|----------------------------|
| BookingRe      | ference(s): 3318,3317      |
| Fields marke   | d with (*) are mandatory   |
| ference number | 2193be02-3dd1-4305-8fe6-fo |
|                |                            |

| Payment reference number     | 2193be02-3dd1-4305-8fe6-fdfa31ccec8c |
|------------------------------|--------------------------------------|
| Amount to pay                | GBP 20.00                            |
| Payment with                 | Visa                                 |
| Card number *                | 111222111222                         |
| Card expiry date (MM/YYYY) * | 01 🔻 / 2016 🔻                        |
| Name card holder *           | Mr Smith                             |

The payment will be authorised online. This process will take approximately 15 seconds.

Clear form Make Payment

#### Fig 7.7 Personal payment details

Enter the card details then click on Make Payment.

Once payment details are completed and submitted there are a number of screens that you can be redirected to in CBMS.

If there was an issue with the payment you will see Fig 7.8 below.

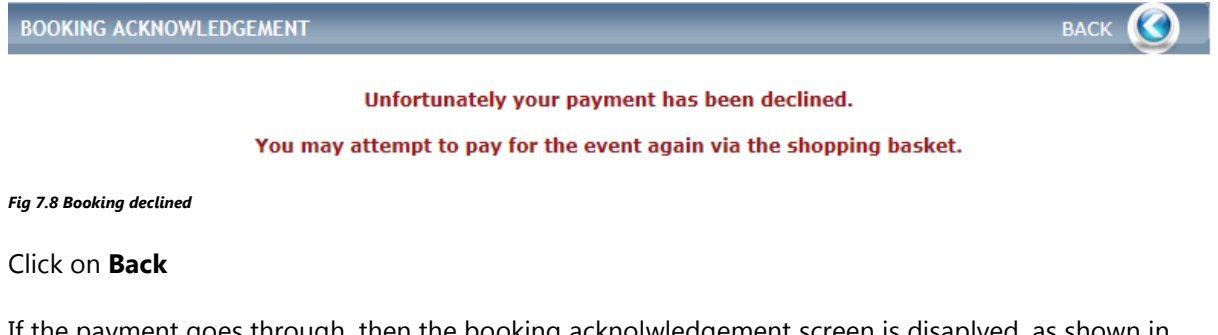

If the payment goes through, then the booking acknolwledgement screen is disaplyed, as shown in Fig 7.9 below.

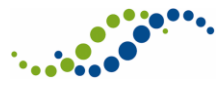

Intrepid V10 Course Booking Management System (CBMS) Delegate User Guide – Confidential Four

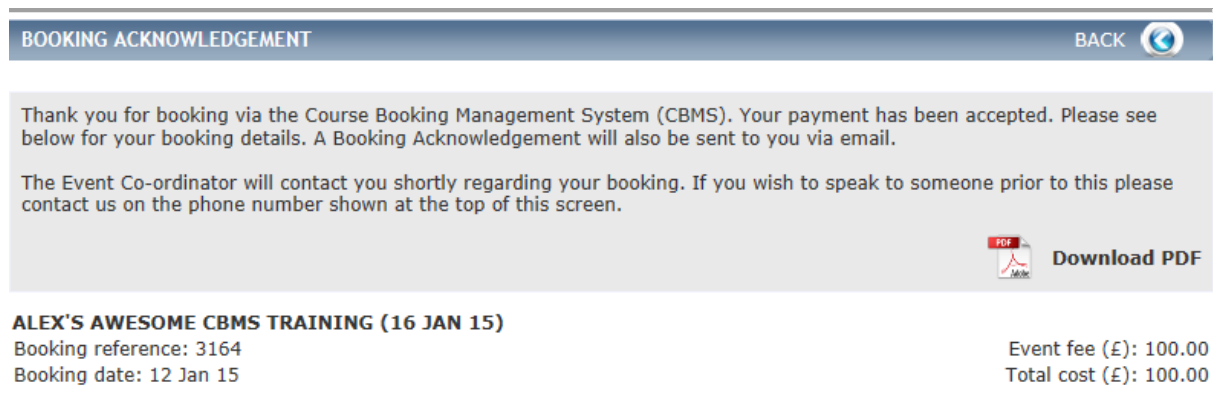

• <u>VIEW REQUIREMENTS</u> Fig 7.9 Booking acknowledgement

You will also receive an email to confirm the payment and details.

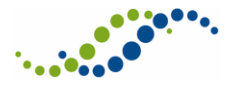

# 8 Administration of Delegate Account

From the CBMS Home screen under the **Personal** left-hand menu you will see a list of options available to you, which will enable you to manage your account and bookings.

## 8.1 My Account

This is where you can change your email address and password.

### 8.1.1 Changing your Email Address

From the **Personal** menu on the left-hand side select **My Account**.

### The Account Credentials screen is displayed.

| ACCOUNT CREDENTIALS                                                                  |                      | BACK |  |
|--------------------------------------------------------------------------------------|----------------------|------|--|
|                                                                                      |                      |      |  |
| To change your email address or password, please click on the respective link below. |                      |      |  |
| Email address:                                                                       | ⇒ Change Email Addre | ss   |  |
| Password:                                                                            | ➡ Change Password    |      |  |
| Fig 8.1 Account credentials                                                          |                      |      |  |

To change or amend your Email address, click on the link Change Email Address.

### The Change Email Address screen is displayed.

| CHANGE EMAIL ADDRESS                             | SAVE 🧿                                                                                                 |
|--------------------------------------------------|----------------------------------------------------------------------------------------------------|
|                                                  |                                                                                                    |
| Please note that we will com<br>check regularly. | municate with you via email. You should provide a secure and <b>individual</b> email address which you |
| Current email address:                           | Delegate@example.com                                                                                   |
| New email address:                               |                                                                                                    |
| Confirm email address:                           |                                                                                                    |
|                                                  |                                                                                                    |

Fig 8.2 Change email address screen

Complete the details as follows:

- Enter and **Confirm** your email address
- Click on Save.

A pop-up will display advising that your email address has been changed successfully, click on ok.

You are return to the Account Credentials screen.

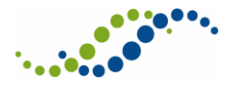

### 8.1.2 Changing your Password

From the **Personal** menu on the left-hand side select **My Account**.

### The Account Credentials screen is displayed.

| ACCOUNT CREDENTIALS                                                                  | BAG                    | ск | 3 |
|--------------------------------------------------------------------------------------|------------------------|----|---|
|                                                                                      |                        |    |   |
| To change your email address or password, please click on the respective link below. |                        |    |   |
| Email address:                                                                       | ⇒ Change Email Address |    |   |
| Password:                                                                            | ⇒ Change Password      |    |   |
| Fig 8.3 Account credentials                                                          |                        |    |   |

To change or amend your Password, click on the link Change Password.

The Change **Password** screen is displayed.

| CHANGE PASSWORD                                                                                                    | SAVE 🧿 |
|----------------------------------------------------------------------------------------------------|--------|
|                                                                                                    |        |
| Your password must be at least six characters and contain at least one number.<br>Please note that passwords are case sensitive. |        |
| Current password:                                                                                                    |        |
| New password:                                                                                                    |        |
| Confirm password:                                                                                                    |        |
|                                                                                                    |        |
| Fig 8.4 Change password screen                                                                                                   |        |

Complete the details as follows:

- Enter your Current password, New password and then Confirm
- Click on Save

A pop-up will display advising that your password has been changed successfully, click on **OK**.

You are return to the Account Credentials screen.

### 8.2 My Personal Details

This is where you can make amendments to your personal details.

From the Personal menu on the left-hand side select My Personal Details.

The **Personal Details** screen is displayed.

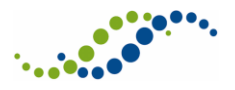

PERSONAL DETAILS

Please update your personal details using the form below.

#### Wessex or Oxford Deanery trainees/Educational Supervisors

If you are a Wessex or Oxford Deanery trainee or a Wessex Deanery Educational Supervisor your details should be automatically populated with information from your secure Deanery 'Intrepid' database record.

If you did not register with the correct email address which is held on your Deanery Intrepid database record your details will not have automatically populated and the system will not recognise you as a Wessex or Oxford Deanery trainee or Wessex Deanery Educational Supervisor.

If you find any information missing, incorrect or you wish to amend the email address that is held on your Deanery Intrepid database record, please contact 01962 718501 and we will make/request the necessary changes for you.

\* Mandatory fields are shown in bold

| Are you a<br>Clinician?:<br>Delegate type:<br>Job title:                                               | ✓<br>Trainee<br>Trainee Dr                             |                                                                                                | i Save & Back i Gancel i Gancel i Gance |
|----------------------------------------------------------------------------------------------------|--------------------------------------------------------|------------------------------------------------------------------------------------------------|----------------------------------------------------------------------------------------------------|
| Surname:<br>Forenames:<br>Known as (forename):<br>Sex:<br>Date of birth<br>(dd/mm/yyyy):<br>Telephone: | Trainee<br>One<br>Male<br>20/02/1980<br>022 2555 48887 | Address type:<br>Address 1:<br>Address 2:<br>Address 3:<br>Post town:<br>County:<br>Post code: | Home  The house Brook street ALDERSHOT hampshire GA12 B45 SEARCH                                                                                                    |
| Specialty:<br>Performer<br>number:                                                                     | ACCS - Emergency Medicine 🔻                            | Registration type:<br><b>Registration<br/>number:</b><br>(If you are a trainee p               | GMC                                                                                                    |
| Dietary requirements:                                                                                  |                                                        |                                                                                                |                                                                                                    |
| Personal biography:                                                                                    |                                                        |                                                                                                |                                                                                                    |

Fig 8.5 Personal details screen

From this screen you can make changes to your **name**, **job title**, **address**, **specialty**, **dietary requirements** and **personal biography**.

To return to the Home screen without making any changes click on **Cancel** and if changes have been made then click on **Save & Back**.

You are returned to the **CBMS Home** screen.

Note, you cannot change your delegate type as that is your job role.

### 8.3 My Courses/Conferences

This section contains a list of your courses or events that you have ever booked on.

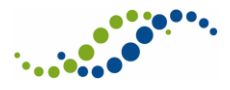

From the **Personal** menu on the left-hand side select **My Courses/Conferences**.

The **Courses/Conferences** screen is displayed.

| SEARCH                                                                                                    | заск 🔇       |
|----------------------------------------------------------------------------------------------------|--------------|
|                                                                                                    |              |
| Search for your courses or conferences by name/date or filter your bookings/attendance by clicking on the different l<br>statuses from the list below.                                  | booking      |
| Please click 'Requirements' to display further details of any necessary payment, documents etc you need to provide.<br>of your bookings is subject to fulfilment of these requirements. | Confirmation |
| Pending Bookings (0)     Course/Conference:                                                                                                    | Search       |
| Confirmed Bookings (1) Start date from:                                                                                                    | Search       |
| Waiting list (0) Booking ref.:                                                                                                    | 🕐 Clear      |
| Interested in Attending (0)                                                                                                    |              |
| Events Attended (1)                                                                                                    |              |
| Cancelled Bookings (4)                                                                                                    |              |
| Expired Bookings (2)                                                                                                    |              |
| Provisional Bookings (0)                                                                                                    |              |
| Invited (0)                                                                                                    |              |
| Reserved (0)                                                                                                    |              |
| Fig 8.6 Your courses/conferences screen                                                                                                    |              |

The first section of this screen allows you to see an overview of your bookings in the area outlined in red in Fig 8.6 above and search for a specific booking using the search criteria.

The rest of the screen will display a list of your current bookings as shown in Fig 8.7 below.

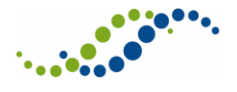

SEARCH RESULTS

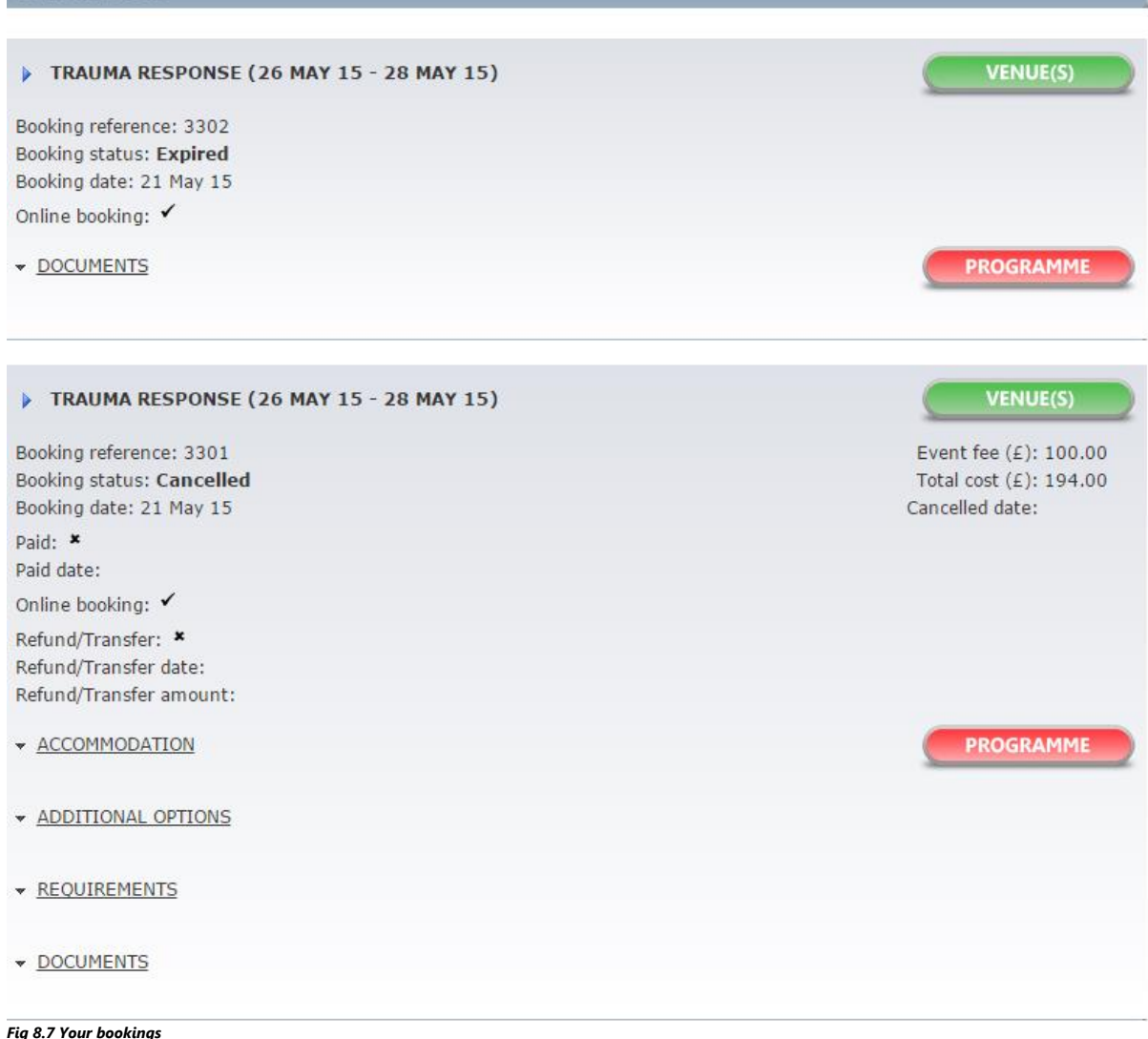

From this screen you can do the following:

- See an overview of the Event along with all other available options such as, **accommodation**, **requirement** and **documents** associated with the Event
- Click on **Programme**, on doing so it will download a PDF document with the Event itinerary
- Click on Venue to see details of where the Event is being held

### 8.4 My Requirements

This section will show you what Requirements are outstanding from you.

For example, a delegate who is looking to book on this Course must have an educational supervisor approval form and or personal supporting evidence.

From the Personal menu on the left-hand side select My Requirements.

The **Requirements** screen is displayed.

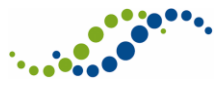

Intrepid V10 Course Booking Management System (CBMS) Delegate User Guide – Confidential Four

| SEARCH                                                                                        | васк 🔇 |
|-----------------------------------------------------------------------------------------------|--------|
| Please make sure you have fulfilled all the requirements to confirm your place on the events. |        |
| Course/Conference:<br>Booking status: Pending, Expired, Provisional 👻                         | Search |
| SEARCH RESULTS                                                                                |        |

#### Trauma Response (26 May 15 - 28 May 15) - Expired

Confirmation of your booking is subject to fulfilment of the following event requirement(s).

| Requirement                                                                                 | Received | Due date   |
|---------------------------------------------------------------------------------------------|----------|------------|
| Must be a trainee in East Midlands (not LAS)                                                | ×        | 22/05/2015 |
| Educational Supervisor Approval form                                                        | ×        |            |
| Personal supporting evidence required                                                       | ×        |            |
| Trauma Response (20 May 15 - 21 May 15) - Expired                                           |          |            |
| Confirmation of your booking is subject to fulfilment of the following event requirement(s) |          |            |
| Requirement                                                                                 | Received | Due date   |
| Educational Supervisor Approval form                                                        | ×        |            |
| Personal supporting evidence required                                                       | ×        |            |

From this screen you can do the following:

- Use the search criteria to narrow results
- See the specific details of the Requirements, the due date and if it has been received by the administrator

**Note**, you cannot submit Requirements to the administrator via CBMS this will need to be done via other means. Should you have any questions in relation to the requirements then you can contact the administrator by selecting Ask a Question from the events detail screen see section 4.2 for further details.

### 8.5 My Course Evaluations

If the system administrator has aligned a specific Evaluation in relation to the Course or Event for you to complete it will be displayed within the My Course Evaluations section.

From the Personal menu on the left-hand side select My Evaluations.

The **Evaluations** screen is displayed.

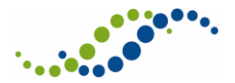

| EVALUATIONS |        |
|-------------|--------|
| SEARCH      | васк 🕜 |

| Name:<br>Date sent:<br>Submitted: No • | Search     |            |              |
|----------------------------------------|------------|------------|--------------|
| SEARCH RESULTS                         |            |            |              |
| Name                                   | Date sent  | Due date   | Completed on |
| Test Evaluation                        | 24/07/2015 | 24/07/2015 |              |

| Fig | 8.9 | Му | evaluations |
|-----|-----|----|-------------|
| ғıg | 8.9 | му | evaluations |

From this screen you can do the following:

- Use the search criteria to narrow results
- See your Evaluations that are yet to be submitted
- View and complete outstanding Evaluations

To view and complete a specific Evaluation, click on the arrow-icon alongside.

### The **Evaluation** screen is displayed.

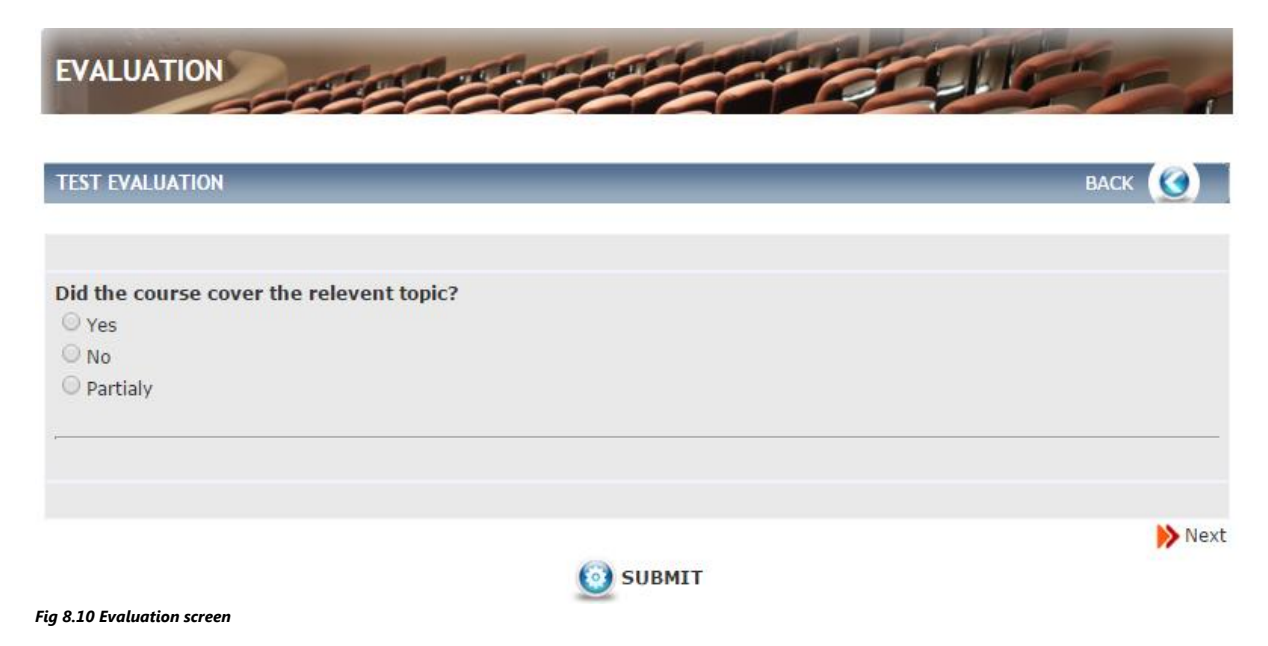

Once you have completed the Evaluation click on **Submit.** 

You are returned to the **Evaluations** screen.

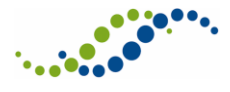

## 8.6 My CPD Calculator

This section shows total of hours/points you have accumulated. Each course or event will have CPD hours/points set by the administrator and will build up as you do more.

From the **Personal** menu on the left-hand side select **My CPD Calculator**.

### The CPD Calculator screen is displayed.

| SEARCH                                                                           | васк 🧕 |
|----------------------------------------------------------------------------------|--------|
|                                                                                  |        |
| Use the calculator to check how many CPD hours and CPD points you have attained. |        |
| Date from:                                                                       | Search |
|                                                                                  |        |
| CPD HOURS                                                                        |        |
| No results found                                                                 |        |
| CPD POINTS                                                                       |        |
| No results found                                                                 |        |
| Fig 8.11 CPD calculator screen                                                   |        |

From this screen you can do the following:

- Us the search crtiria to narrow results
- See all your accumulated CPD Hours and Points

## 8.7 My Certificates

This section is where you can view any certificate(s) that have been issued to you after attending an event.

From the Personal menu on the left-hand side, select My Certificates.

The **Certificates** screen is displayed.

| SEARCH                                                                                                    | васк 🧕                    |
|----------------------------------------------------------------------------------------------------|---------------------------|
|                                                                                                    |                           |
| All of your certificates are listed below. Simply click on the icon to view the certificate as a PDF and then eit | ther save it or print it. |
| Course:                                                                                                    | Search 🞯 Clear            |
| SEARCH RESULTS                                                                                                    |                           |
| Course/Conference<br>Trauma Response (26 May 15 - 28 May 15)<br>Fig 8.12 My certificates screen                   | CERTIFICATE               |
|                                                                                                    |                           |

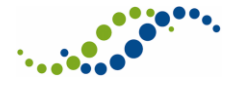

From this screen you can do the following:

- Use the search criteria to narrow results
- See all Certificates that have been issued to you
- Select and view a specific Certificate

To select and view a specific certificate, click **Certificate** alongside the relevant one within the Search Results.

### 8.8 My Basket

When booking on Events it will give you the option to add to your basket so that you can pay at another time.

From the Personal menu on the left-hand side select My Basket.

The **My Basket** screen is displayed.

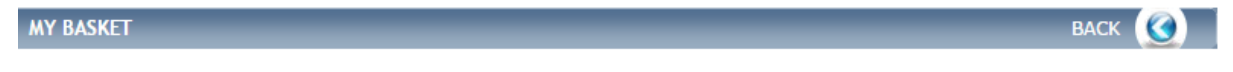

All bookings currently in your basket are shown below. You can remove individual/all bookings if you wish or proceed to checkout.

Please be aware that if any bookings remain in your basket when you sign out they will automatically be transferred to your 'Cancelled' bookings.

There are currently no items in your basket Fig 8.13 My basket screen

From this screen you can finalise your bookings see section 7.1 for further details.

### 8.9 My Messages

Any Messages you may have regarding new events that you have expressed an intrest for or any other correspondance with regards to an Event, Course or Package will appear here.

From the **Personal** menu on the left-hand side select **My Messages**.

The **Messages** screen is displayed.

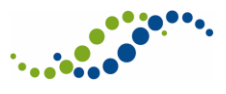

Intrepid V10 Course Booking Management System (CBMS) Delegate User Guide – Confidential Four

| SEARCH   | васк 🧕                                                              |
|----------|---------------------------------------------------------------------|
| Subject: | Show deleted: No  Course/Conference: Course event: Message read: No |
| RECEIVED |                                                                     |

No results found

| SENT                        |           | _          |               |
|-----------------------------|-----------|------------|---------------|
| Subject                     | Linked to | Date       | <u>Status</u> |
| 🔁 can you tell me           | Course    | 17/07/2015 |               |
| Fig 8.14 My messages screen |           |            |               |

From this screen you can do the following:

- Use the search criteria to find a specific Message
- See all messages **Received** and **Sent**
- View a specific Message by clicking on the blue-arrow icon alongside, this will open up the **Message detail** screen as shown in Fig 2.1 below

| RECORD DETAIL                                         |                                                                     |           |              |      |                           |            |
|-------------------------------------------------------|---------------------------------------------------------------------|-----------|--------------|------|---------------------------|------------|
|                                                       |                                                                     |           |              |      |                           |            |
| To:<br>Sent date:<br>Linked to:<br>Course/Conference: | Master. Hicom<br>17/07/2015 14:47:00<br>Course<br>: Trauma Response |           |              |      | G Back<br>Delete<br>Reply |            |
| Subject:<br>Message:                                  | can you tell me                                                     |           |              |      |                           |            |
|                                                       |                                                                     |           |              |      |                           |            |
| MESSAGE HISTORY                                       |                                                                     |           |              |      |                           |            |
| <u>Subject</u>                                        |                                                                     | Linked to | To           | From |                           | Date       |
| 🕑 can you tell me                                     |                                                                     | Course    | Hicom Master |      |                           | 17/07/2015 |
|                                                       |                                                                     |           |              |      |                           |            |

Fig 8.15 Message details screen

From this screen you can do the following:

- View the Message details
- **Delete** the Message
- **Reply** to the Message, on selecting reply the Message template is displayed in Fig 8.16 below.

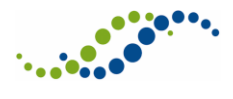

RECORD DETAIL

| Linked to:<br>Course/Conference: | Course<br>Trauma Response | <ul> <li>Send</li> <li>Cancel</li> </ul> |
|----------------------------------|---------------------------|------------------------------------------|
| Subject:                         |                           |                                          |
| Message:                         |                           |                                          |

Fig 8.16 Message template

Enter the **Subject** and **Message** and click **Send** or **Cancel** to return to the **Message detail** screen.

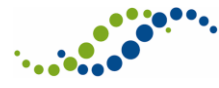

## 9 Other Features

About Us | Contact Us | Feedback | FAQs | Terms & Conditions | Cancellation & Refund Policy | Data Protection

**About Us**: This info is administrated by the administrators and just provides info of your deanery, organisation etc.

**Contact Us**: Details of administrators and how to contact them.

**Feedback**: This is where you would log any complaints, praise or feedback that you may have about the system. This will go to your administrators and then, if required, will feed back to Hicom Technology.

FAQs: Frequently asked questions with answers as to what to do if...

Terms & Conditions: Terms & Conditions of use of the application.

**Cancellation & Refund Policy**: How to request a refund if you have paid for a course or event and then cannot make it.

**Data Protection**: How any data that is input in to the system is protected.

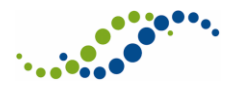

# 10 Document Revision History

| Version | Date       | Sections changed                               | Comments |  |
|---------|------------|------------------------------------------------|----------|--|
| V2.00   | 24/07/2015 | Document created                               |          |  |
| V2.01   | 11/08/2015 | Document restyled, and minor amends throughout |          |  |